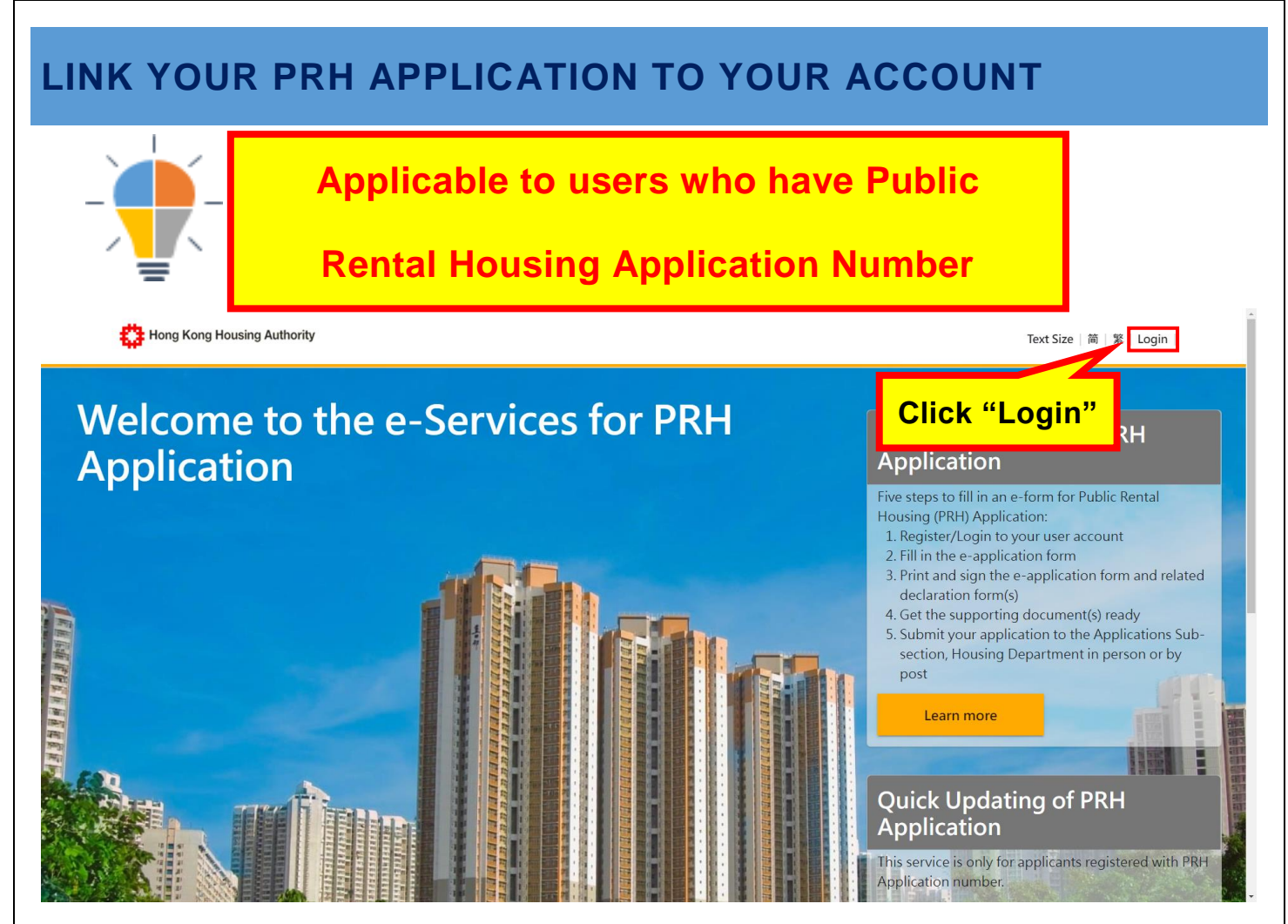

## Example 1

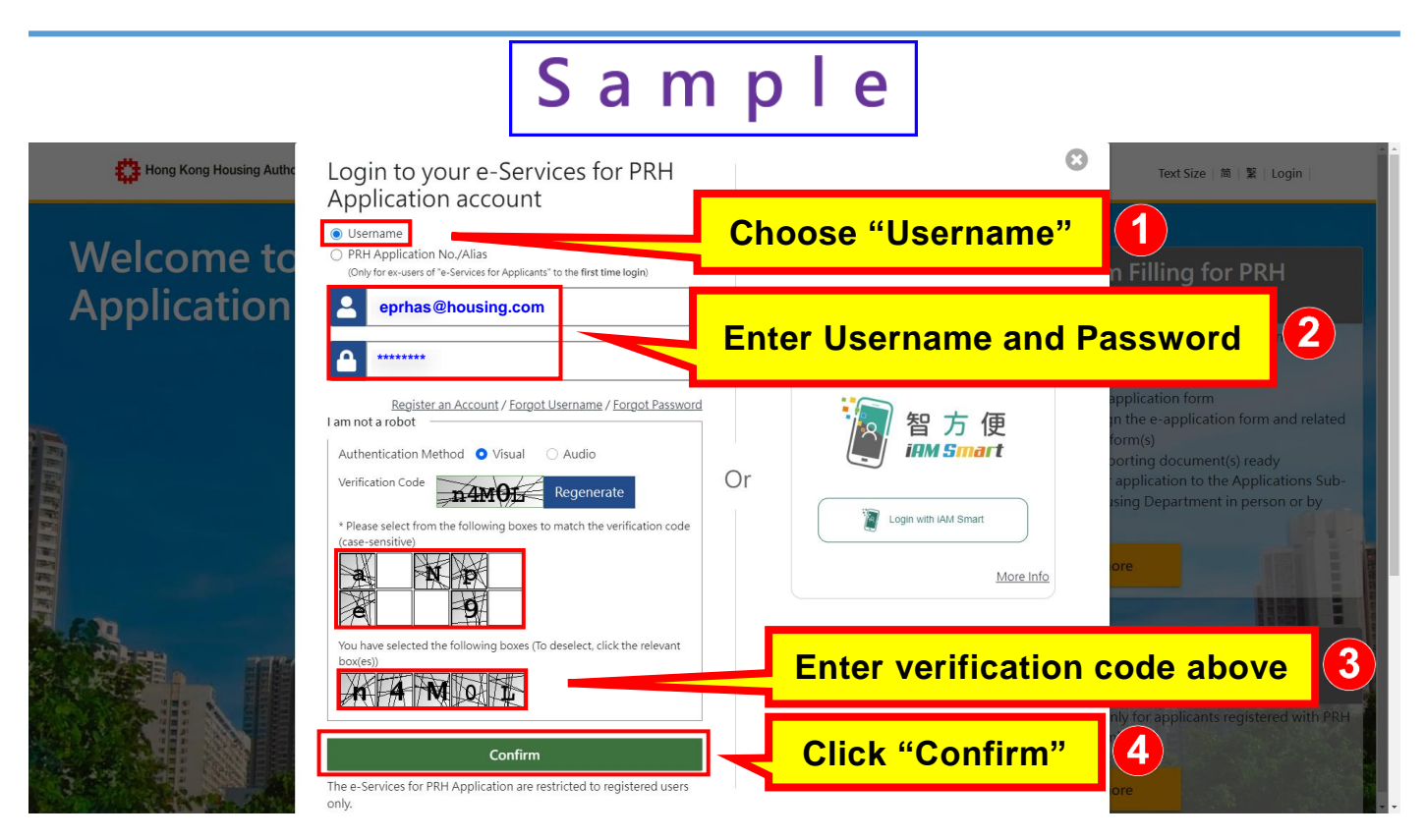

Example 2

## LINK YOUR PRH APPLICATION TO YOUR ACCOUNT

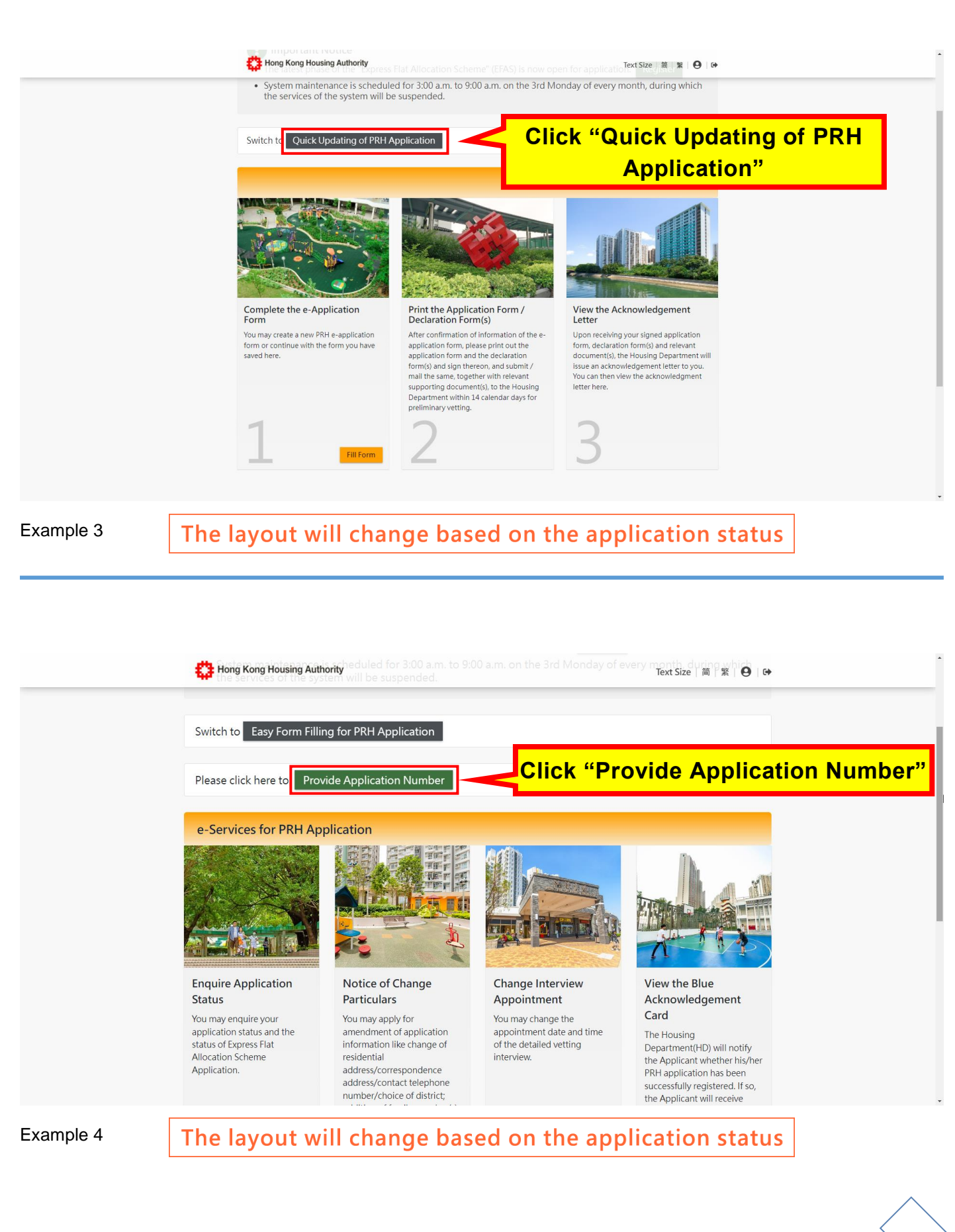

2

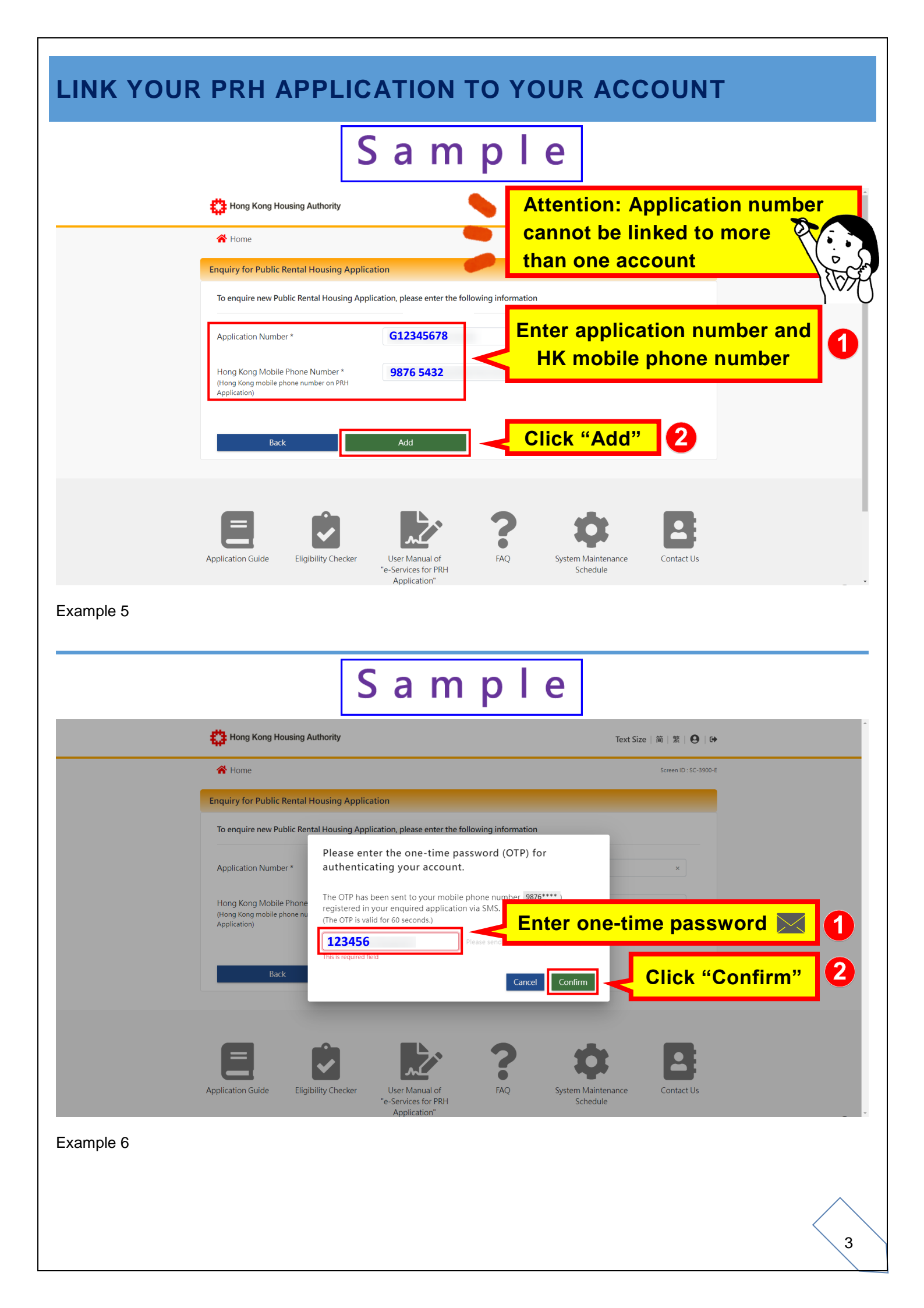

## LINK YOUR PRH APPLICATION TO YOUR ACCOUNT

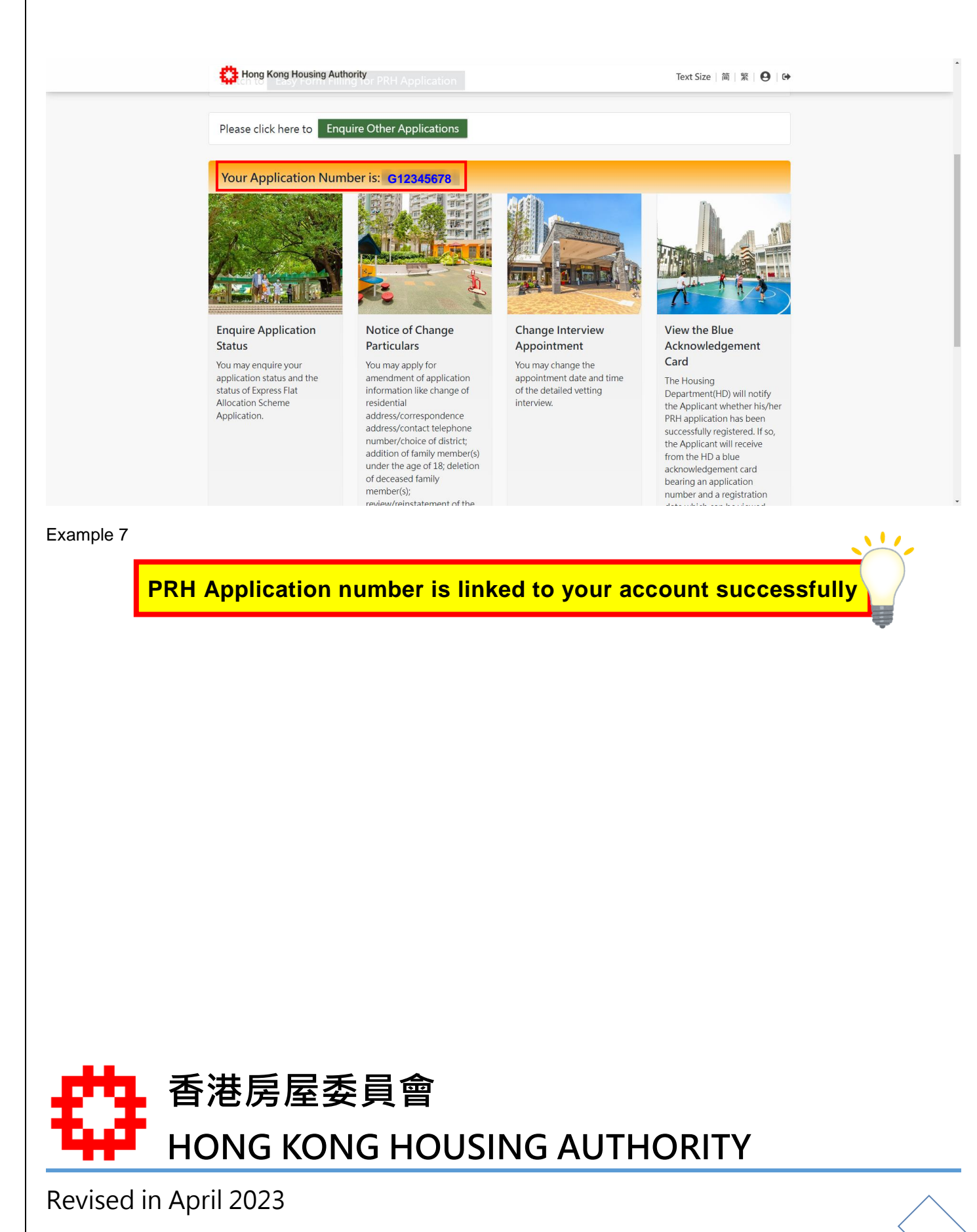